## QUICK REFERENCE GUIDE

3

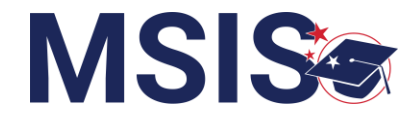

You should have previously registered for access to MSIS.

Only the MSIS Primary or Secondary with Admin rights (assigned by MDE) will be able to access the Manage Users screen.

Login to MSIS: https://msis.mdek12.org/login.

| MISSISSIPPI STUDENT INFORMATION SYSTEM | From the navigation menu, select the arrow next to Administration, then select <b>Manage Users</b> .                                                           |
|----------------------------------------|----------------------------------------------------------------------------------------------------|
| Home  Administration  Manage Users     | <b>5</b> Select $\checkmark$ to edit or <b><math>= \stackrel{\checkmark}{\star}</math></b> to deactivate or <b><math>\bigcirc</math></b> to activate the user. |

| Administration Portal 5 |                      |               |  |  |
|-------------------------|----------------------|---------------|--|--|
| Name                    | Email                | Status Action |  |  |
| Jane Doe                | jane@districtk12.org | Active / =x   |  |  |
| John Doe                | john@districtk12.org | Active / =¥   |  |  |

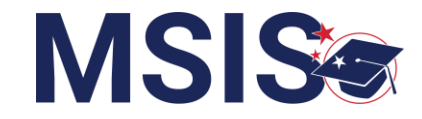

| Administration Portal                                                |                              |                                                                                                    |  |  |  |
|----------------------------------------------------------------------|------------------------------|----------------------------------------------------------------------------------------------------|--|--|--|
| Name 1                                                               | Email                        | 2 Status Action 3                                                                                                    |  |  |  |
| Jane Doe                                                             | jane@districtk12.org         | Active / =x                                                                                                    |  |  |  |
| John Doe                                                             | john@districtk12.org         | Active / =×                                                                                                    |  |  |  |
| <ol> <li>Select the usernar</li> <li>View the current set</li> </ol> | ne to view the user profile. | Active = user account has been assigned<br>permissions.<br>Inactive = user has NOT been assigned<br>permissions or the account has been<br>deactivated. |  |  |  |
| 3 Select the desired                                                 | action for a user.           | Activate user = user has completed registration<br>but is not yet active.                                                                               |  |  |  |
|                                                                      |                              | Deactivate user = permissions will be deactivated, but the account will NOT be deleted.                                                                 |  |  |  |
|                                                                      |                              | <i>Edit user</i> = view profile, permissions and change existing permissions.                                                                           |  |  |  |

## QUICK REFERENCE GUIDE

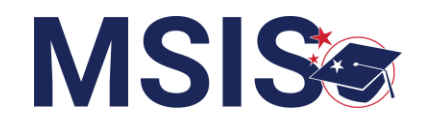

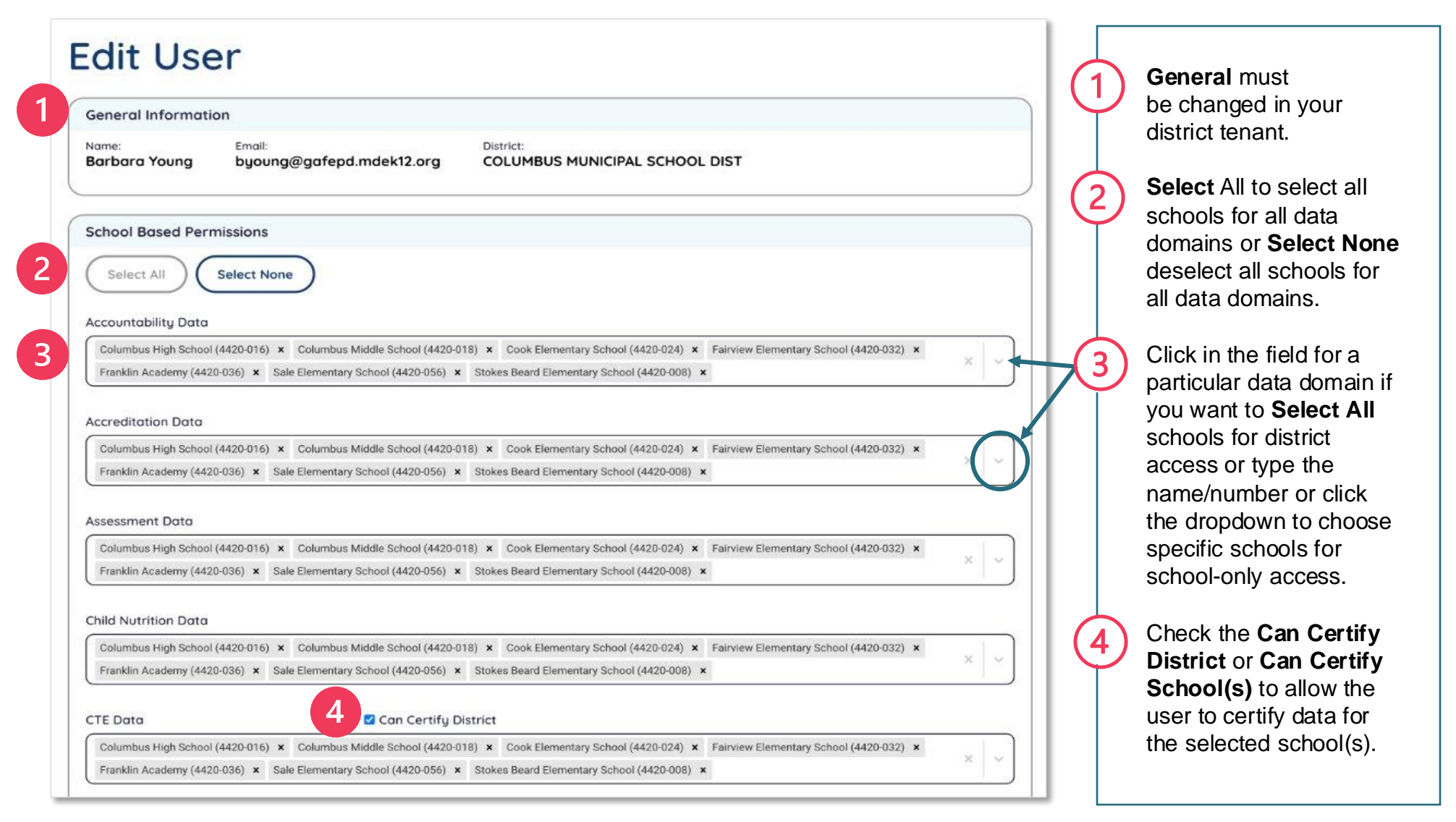

*Notes*: Other data domains not shown above are: Discipline Data, Federal Programs Data\*, Finance Data\*, Personnel Data\*, Special Education Data\*, and Student Data\*\*. Also, Data domains with \* Can Certify District data, and \*\* **Can Certify District** and/or **Can Certify School(s)**.